写例)7 形状工具

信箱

目的:制作如图 7.1 所示的信箱图像效果。 要点:信箱图像效果全部是由形状工具完成 的,通过本例向大家介绍形状工具基 本用法。主要应用 Rounded Rectangle Tool、Rectangle Tool、Ellipse Tool、 Custom Shape Tool 等完成。

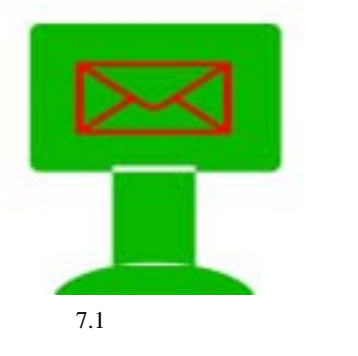

操作步骤

1.使用 Ctrl + N 键,在 New 对话框中 新建一幅 Width 为 400 pixels,Height 为 300 pixels, Coutents 为 White 的画布,将 Mode 选为 RGB Color,点击 OK 按钮确认。

2.在工具箱中选择 Rounded Rectangle Tool(圆角矩形工具),将前景色设为墨绿 色,在图象中间拖移出一个如图 7.2 所示的 圆角矩形图像。

3. 单击 Layer | Duplicate Layer 命令, 在对话框中单击 OK 按钮,创建 Background copy 图层。

受说明:此时 Layers 面板中会自动生成 Shape1 图层,而且是一个形状图层,不同 于一般图像图层,要对其做滤镜等处理要先 将图层栅格化。

4. 再在工具箱中选择 Rectangle Tool (矩形工具),在工具栏选项中点击 2按 钮,然后在刚才绘制的图像下方再添加一个 如图 7.3 所示的矩形图像。

世 技巧: 回 表示排除重叠选区,即新的形 状和原有形状做交叉,重叠的部分被排除在

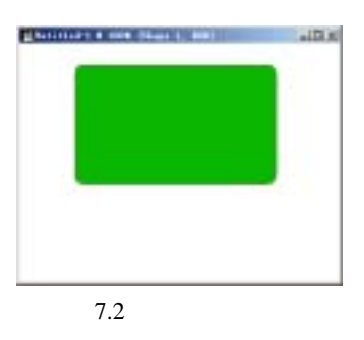

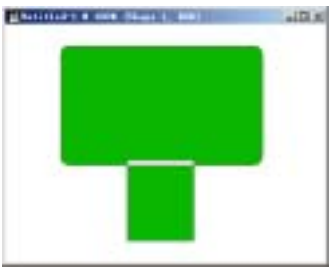

图 7.3 添加矩形

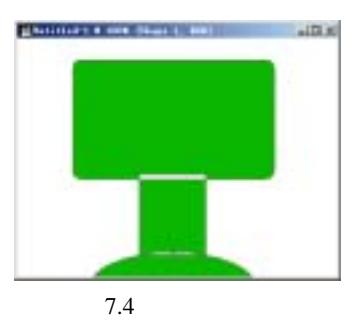

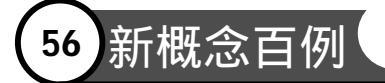

外,这过程中不生成新的图层。

5.再选择工具箱上 Ellipse Tool ( 椭圆 形选框工具 ),同样设置在如图 7.4 所示的 位置继续添加椭圆形图像。

6.选择工具箱上的 Custom Shape Tool (自定义形状工具),在工具栏的 Shape 选 框中点击下拉按钮,得到如图 7.5 所示的 Shape 选择菜单,选择其中的信封形状,并 且点选□按钮。

7.在图像中圆角矩形图像的中心位置 添加一个信封形状图像,然后在工具栏选项 中将 Color 设为红色,即可得到如图 7.6 所 示的图像。

8.选择 Layer | Flatten Image (合并图 层)命令,将所有的形状图层和 Background 图层合并。

## 入门 · 创作 · 提高 Photoshop7.0

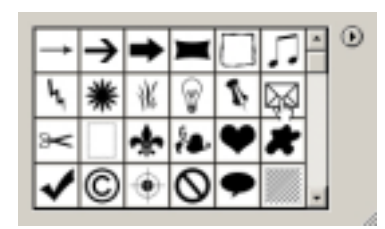

图 7.5 选择自定义形状

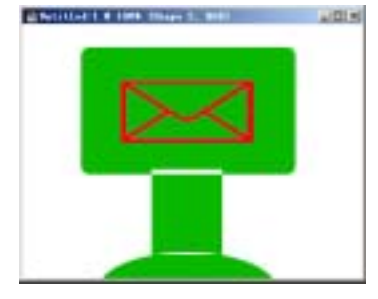

图 7.6 添加信封图像